Tennessee | Medicaid

### Guide to register for and access the Provider Online Reporting application

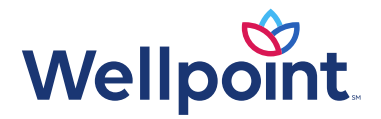

#### Provider Online Reporting overview

- As a provider in the network, you're committed to providing quality, patient-centered care to your patients while also managing medical costs. To support those efforts, our Provider Online Reporting site offers you access to meaningful information that creates the opportunity for your team to effectively manage the health and wellness of your patients.
- The reports and information available through provider Online Reporting can be accessed via the Availity Portal.\* Visit <u>availity.com</u> to register or login.

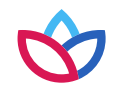

#### Provider Online Reporting overview (cont.)

• Availity is one of the leading health information networks in the country, optimizing information exchange between multiple healthcare stakeholders through a single, secure network. The Availity Portal allows providers to access real-time eligibility, benefits, claims status information, and much more through one secure web portal. The Availity Portal also gives providers the tools they need to drive measurable and meaningful organizational improvements and enjoy the vitality of a healthy business.

• Pop-ups access from the Availity Portal, such as Availity help topics and third-party websites, might not open if you have a pop-up block activated. Pop-up blockers can be part of your browser or a separate application, such as a third-party browser toolbar or antispyware software.

**Note:** The following instructions are for Internet Explorer 11, Firefox, and Google Chrome. If you use a separate application other than your browser to control pop-ups, refer to that application's user documentation for assistance.

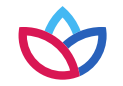

Internet Explorer:

- 1. Select **Tools > Pop-up Blocker > Pop-up Blocker Settings** in the Internet Explorer menu bar.
- 2. In the *Pop-up Blocker Settings* dialog box, type the addresses listed on slide 8, one at a time, in the *Address of website to allow* field, selecting **Add** after each address.
- 3. Select **Close**.

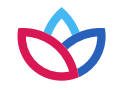

Firefox:

- 1. Select **Tools > Options** in the Firefox menu bar.
- 2. Select **Content** at the top of the Options dialog box.
- 3. Is the **Block pop-up windows** checkbox selected?
  - **Yes**, select **Exceptions** and continue to step 4.
  - **No**, Firefox will not block any pop-up windows. Select **OK** to close the dialog box. No further action is necessary.
- 4. In the Allowed Sites Pop-ups dialog box, type each allowed website address (see list on slide 8) in the Address of website field. Select **Allow** after entering each address.
- 5. Select **Close** in the Allowed Sites Pop-ups dialog box. Select **OK** in the Options dialog box

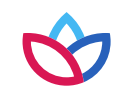

Google Chrome:

- 1. Select to the right of Chrome's address bar and then choose **Settings**.
- 2. Choose **Show advanced settings** at the bottom of the *Settings* page.
- 3. Select **Content settings** in the *Privacy* section.
- 4. In the Content settings window, choose the **Manage Exceptions** button in the Pop-ups section.
- 5. In the *Pop-up* exceptions window, type each allowed website address (see list on slide 8) in the *Hostname pattern* column. Select **Allow** in the Behavior column after entering each address.
- 6. Choose **Done** in the Pop-up exceptions window. Choose **Done** in the Content settings window.

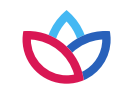

Your pop-up blocker should be configured to allow pop-ups from these websites

- <u>apps.availity.com</u>
- availity.com
- <u>mc.availity.com</u>
- <u>careprescribe.scripttone.com</u>

**Note:** If you access any third-party websites from the Availity Portal, add those sites as well.

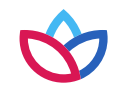

#### **Availity Portal registration**

If your practice does not have access, go to **availity.com** and select Register at the top righthand corner.

If your practice has an organization, but you need an account, please contact your practice's Availity administrator to follow these steps:

- 1. The administrator for the Availity Portal will need to login to **availity.com**.
- 2. Select the **More** option from the top menu bar.
- 3. Select **Maintain Organization** under the *Account Administration* section. Please note: If the administrator is tied to multiple organizations, select the correct organization to proceed.

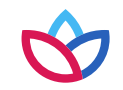

1. Select the **Provider Online Reporting Enrollment Administration** link.

**Note:** If you receive an error message regarding Provider Online Reporting enrollment, please contact your Provider Online Reporting program representative for assistance.

| Patient Registration ~ | Claims 🗸      | More 🗸                                                    | Reporting                                                                          |                    |                                                                 |                    |                                                                                                    |
|------------------------|---------------|-----------------------------------------------------------|------------------------------------------------------------------------------------|--------------------|-----------------------------------------------------------------|--------------------|----------------------------------------------------------------------------------------------------|
|                        | Orga          | nizatio                                                   | n Inforr                                                                           | nation             |                                                                 |                    | Learn More >>                                                                                                    |
|                        | * indicates a | required field<br>A<br>*<br>Doing<br>Orga<br>F<br>Geograj | Organization:<br>Business As:<br>nization Type:<br>Payer/Vendor:<br>phic Location: |                    | Select "Provider O<br>Reporting Enrollme<br>Administration" lin | nline<br>ent<br>k. | Organization Links<br>View Roles<br>View Identifiers<br>Maintain Identifiers<br>Provider Online Reporting<br>Enrollment Administration |
|                        |               |                                                           | Status:<br>Status Date:                                                            | Live<br>07/30/2012 |                                                                 |                    |                                                                                                    |

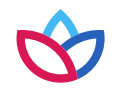

- 2. Verify or select **Organization**.
- 3. Verify or select **Payer**.
- 4. Choose Submit.

| Provid                              | er Online Reporting                                                                                                    |
|-------------------------------------|----------------------------------------------------------------------------------------------------|
| Click submit t                      | o register or maintain your organization's information and access.                                                                                                    |
| Organization:                       | Select One                                                                                                    |
| Payer: ?                            | Select One                                                                                                    |
| You are about to<br>your convenienc | leave Availity's secure site and enter a third-party site, which may require a separate log-in. Availity provides the link to this site for<br>e and reference only. Availity cannot control such sites, does not necessarily endorse and is not responsible for their content,<br>does |

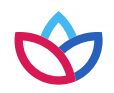

5. Select Register/Maintain Organization.

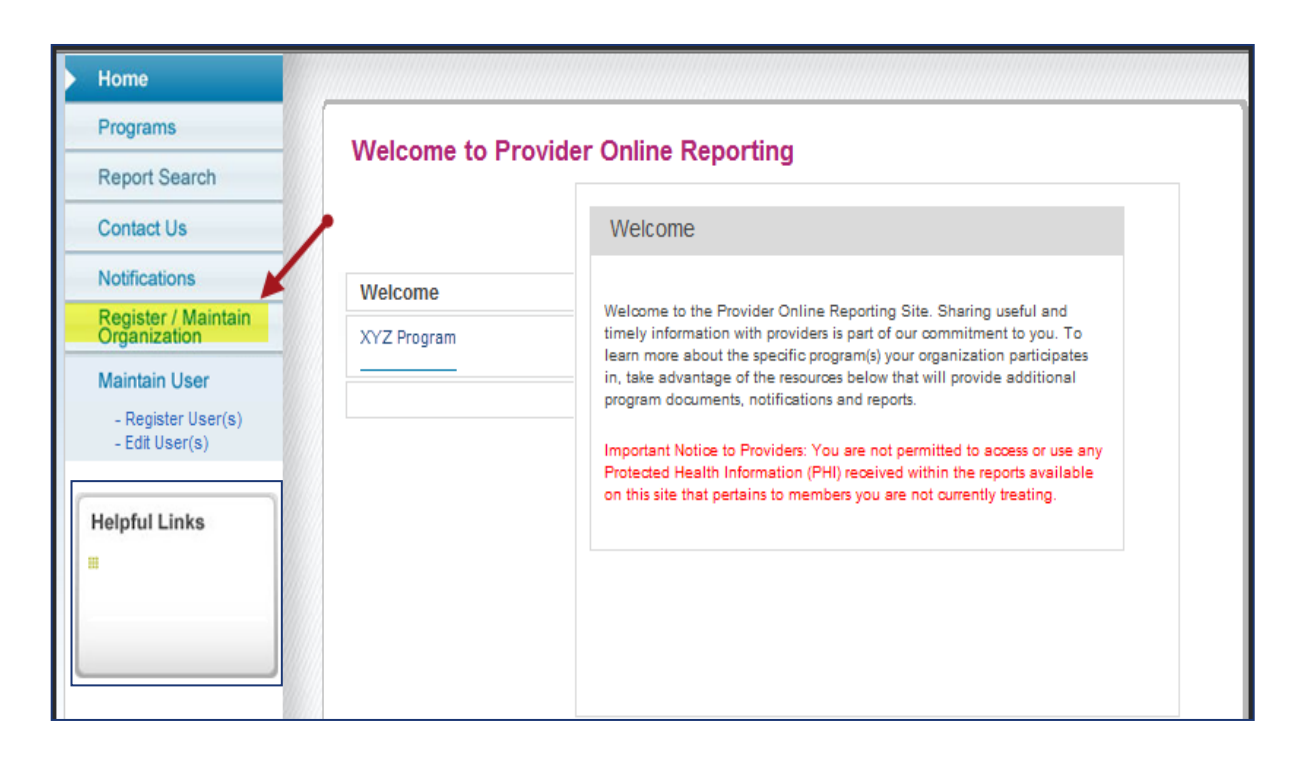

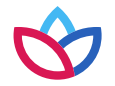

6. Select the blue **Register Tax ID(s)** field for the applicable program to register tax IDs.

**Note:** The practice may be participating in more than one program; the administrator must register each program that is listed.

| Programs                             | Maintain Organization - orgDemoBrand                                                                                    |                                   |  |  |  |  |
|--------------------------------------|----------------------------------------------------------------------------------------------------|-----------------------------------|--|--|--|--|
| Report Search                        |                                                                                                    |                                   |  |  |  |  |
| Contact Us                           | The following is a list of programs associated to the organization that are available for registration and maintenance. |                                   |  |  |  |  |
| Notifications                        |                                                                                                    |                                   |  |  |  |  |
| Register / Maintain<br>Organization  | Program and Tax ID Information                                                                                          |                                   |  |  |  |  |
| Maintain User                        | Program Name                                                                                                    | Registered Organization Tax ID(s) |  |  |  |  |
| - Register User(s)<br>- Edit User(s) | XYZ Program                                                                                                    | No Tax ID(s) registered           |  |  |  |  |
| lelpful Links                        | //                                                                                                    |                                   |  |  |  |  |
|                                      |                                                                                                    |                                   |  |  |  |  |
|                                      |                                                                                                    |                                   |  |  |  |  |

- 7. A pop-up window will display all tax ID(s) that need to be registered for the program.
- 8. Check the box for each tax ID to be registered, then select Save.

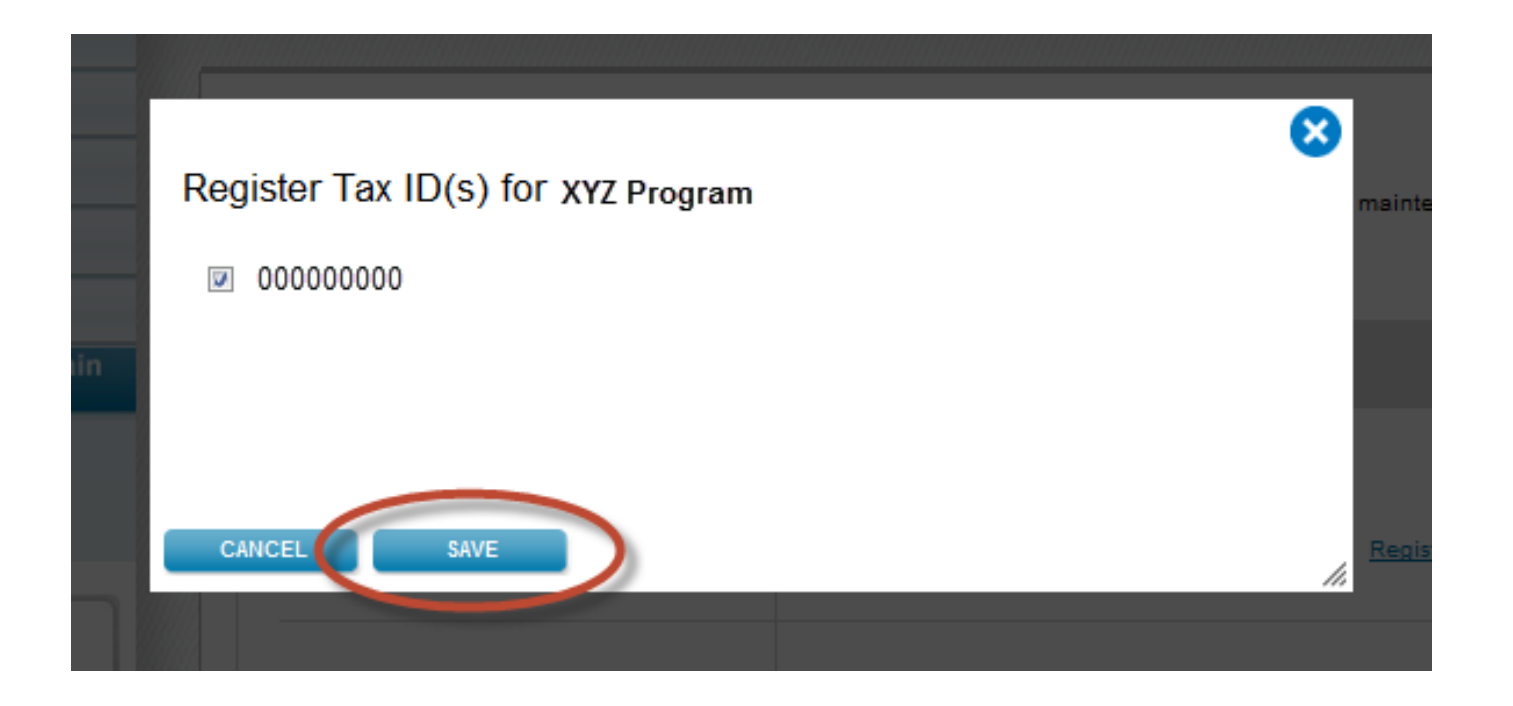

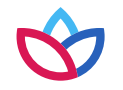

You have now successfully completed the tax ID registration. You will notice that after the registration has been completed, the status has changed from **Register Tax ID(s)** to **Edit Tax ID(s)**.

Choose **Logout** to complete the registration process on Availity, which is still running as an active session in the background.

| Home                                 | general contraction of the second      |                                                                                |           |
|--------------------------------------|----------------------------------------|--------------------------------------------------------------------------------|-----------|
| Programs                             | Maintain Organization -                | orgDemoBrand                                                                   |           |
| Report Search                        | The following is a list of programs as | constant to the organization that are evailable for registration and maintenan | 109       |
| Contact Us                           | The following is a list of programs as |                                                                                |           |
| Notifications                        |                                        |                                                                                |           |
| Register / Maintain<br>Organization  | Program and Tax ID Info                | rmation                                                                        |           |
| Maintain User                        | Program Name                           | Registered Organization Tax ID(s)                                              |           |
| - Register User(s)<br>- Edit User(s) | XYZ Program                            | • 00000000                                                                     | Fax ID(s) |
| Helpful Links                        |                                        |                                                                                |           |
|                                      |                                        |                                                                                |           |
|                                      |                                        |                                                                                |           |

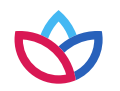

#### Adding a new user

- 1. Choose the **More** option from the top menu bar.
- 2. Select **Add User** under the *Account Administrati*on section and complete the required fields for access.
- 3. Select the **Provider Online Reporting** checkbox under *User Roles,* select **Next**, and then select **Submit**. A temporary password and user ID will be provided to the administrator.

| Notific         | ations                |                                   | Ohio 🔻 🖓                     | Help ~ Account ~               |
|-----------------|-----------------------|-----------------------------------|------------------------------|--------------------------------|
| 1               | More - Reporting      |                                   |                              | Payer Spaces 🗸                 |
|                 | My Account            | My Payer Portais                  | EDI File Management          | Account Admin <u>istration</u> |
| er              | Manage My Code List   | Medicare Advantage                | Send and Receive EDI         | Add User                       |
| ents            | Express Entry         | Provider Self Service<br>(Anthem) | Files                        | Maintain User                  |
| it response(s)  | My Favorite Codes     | Provider Online                   | File Restore                 | Maintain Organization          |
| our provide)    | My Profile            | Reporting                         | EDI Reporting<br>Preferences |                                |
| our information | Services Registration | Provider Portal                   |                              | Medical Attachments            |
|                 |                       | 0.000                             |                              |                                |

#### Editing existing user roles

- 1. Choose the **More** option from the top menu bar.
- 2. Select **Maintain User** under the *Account Administration* section. Locate the user's account. Select the name of the user.
- 3. In the User Roles column, select **View/Edit**. A list of available roles displays.
- 4. Select the checkbox for **Provider Online Reporting** and choose **Save**.

| N  | otificat    | ions _              |                                                         | Ohio 🔻 😧 He                   | elp 🗸 💦 Account 🗸      | * indicates a required field<br>Revoke User Reset Password Search for a us                                                                                                    | er Search               | Role(s)                                                                                 |
|----|-------------|---------------------|---------------------------------------------------------|-------------------------------|------------------------|----------------------------------------------------------------------------------------------------|-------------------------|-----------------------------------------------------------------------------------------|
| 1  |             | More 🗸 Reporting    |                                                         |                               | Payer Spaces 🗸         | User ID: Demo123  * First Name: Name                                                                                                    |                         | Base Role     Authorization and Referral Inquiry                                        |
|    |             | My Account          | My Payer Portals                                        | EDI File Management           | Account Administration | Last Name     E-mait     Phone:     ext.                                                                                                    |                         | Authorization and Referral Request     Claim Status                                     |
|    |             | Manage My Code List | Medicare Advantage<br>Provider Self Service<br>(Anthem) | Send and Receive EDI<br>Files | Add User               | Notes:                                                                                                    |                         | Claims Management Clinician                                                             |
| se | e(s)<br>ide | My Favorite Codes   | Provider Online                                         | File Restore                  | Maintain Organization  | Save Cancel                                                                                                    | 3                       | Elij Management Eligibility and Benefits                                                |
| ıa | tion        | My Profile          | Provider Portal                                         | Preferences                   |                        | User is associated with the following organization(s):           Organization         Customer ID         Address         Tax ID         Status         Status           ABC Clinic         11111         111 Street         111111111         Active         0604/2012           Jacksonville, FL 11111         Jacksonville, FL 11111         Jacksonville, FL 11111         Active         0604/2012 | Date Roles<br>View/Edit | Manage Providers     Önline Reporting role.     Physician     Provider Online Reporting |

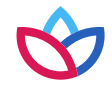

#### After assigning user roles

- After assigning user roles in Provider Online Reporting, users including the administrator must logout and log back in to Availity to see the updated role assignment.
- Users can access the Provider Online Reporting application from the left navigation menu in Availity:
  - Select My Payer Portals > Provider Online Reporting.

#### Access Provider Online Reporting

- 1. Go to **<u>availity.com</u>**.
- 2. Select Login.
- 3. Enter user ID and password.
- 4. Select Log in.

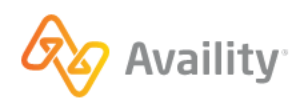

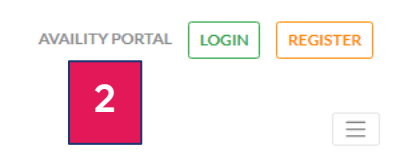

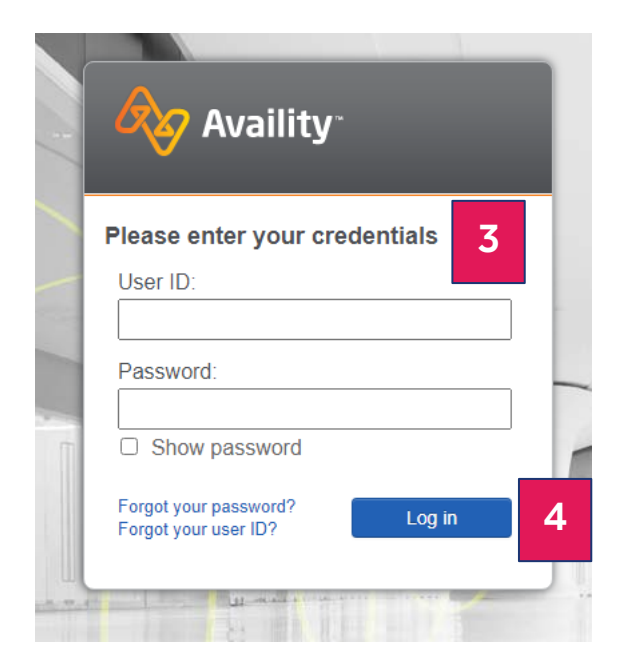

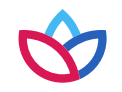

#### Access Provider Online Reporting (cont.)

- 1. Choose the **More** option.
- 2. Select Provider Online Reporting.
- 3. Verify or select the **Organization** and **Payer**.
- 4. Choose **Submit**.

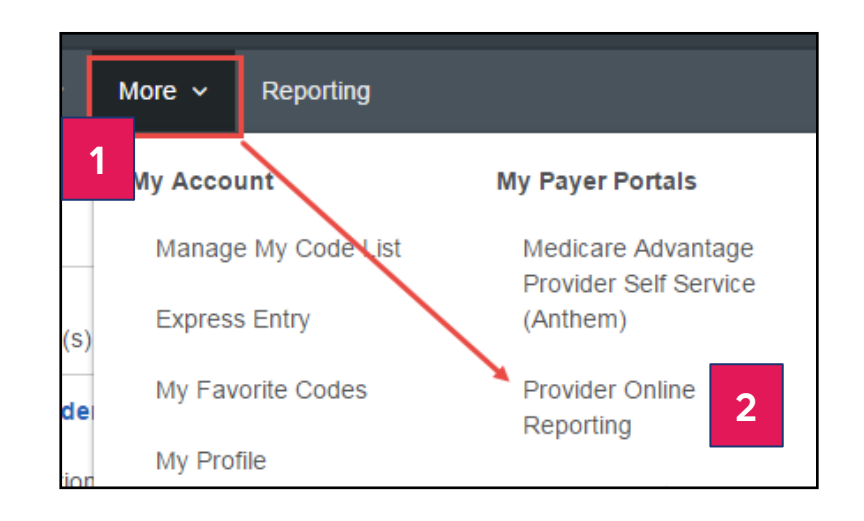

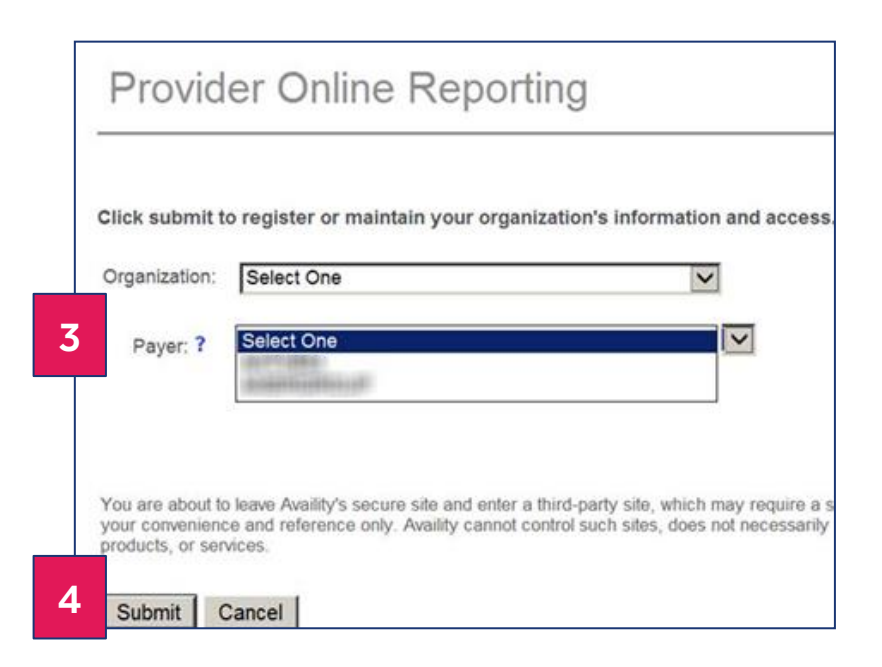

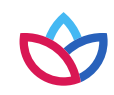

# Administrator: Register and set up new user in Provider Online Reporting

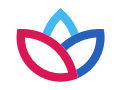

#### Administrator: Register and set up new user in Provider Online Reporting

Maintain user link — new user registration:

- 1. Select a program. If the organization is participating in more than one program, the administrator must register the user to access Provider Online Reporting for each individual program, as appropriate.
- 2. Select **New users are available to register** link. The administrator will be taken to the *Register User* landing page (see next slide). This link will only display when the program has new users that have not been registered.

| lome                                 |                                                                                                    |
|--------------------------------------|----------------------------------------------------------------------------------------------------|
| Programs                             | Maintain User - orgDomoBrand                                                                                    |
| Report Search                        |                                                                                                    |
| Contact Us                           | The following is a list of users associated to the program that are available for access setup and maintenance. |
| lotifications                        | Select a Program                                                                                                |
| Register / Maintain<br>Organization  | XYZ Program                                                                                                    |
| Aaintain User                        | And the second second                                                                                           |
| - Register User(s)<br>- Edit User(s) | 2<br>9 New uses are available to resider                                                                        |
| elpful Links                         | User Group Role(s) Tax ID(s)                                                                                    |
|                                      | No users registered                                                                                             |

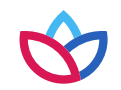

#### Administrator: Register and set up new user in Provider Online Reporting (cont.)

Register user(s):

Select a program. If the organization is participating in more than one program, the administrator must register the user to access Provider Online Reporting for each individual program, as appropriate.

**Note:** The required fields for user registration and set up may change depending on the program selected:

- 1. Select group: Choose from group names associated with the selected program.
- 2. Select role(s): The roles will appear unchecked by default. Check role for user.
- **3. Select user(s):** The list of users will appear in alphabetical order by last name and will be unchecked by default. Select appropriate user for access. Only those users who were given the provider online reporting role in Availity will be listed here.

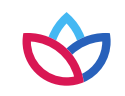

## Administrator: Register and set up new user in Provider Online Reporting (cont.)

| ome                                  |                                      |         |                                             |
|--------------------------------------|--------------------------------------|---------|---------------------------------------------|
| rograms                              | Ponister Hear(s)                     |         |                                             |
| eport Search                         | Register Oser(s)                     |         |                                             |
| ontact Us                            | Select Program : XYZ Program         |         | •                                           |
| otifications                         | Select Group :                       |         | Preview:                                    |
| egister / Maintain                   | Name of practice                     | -       | < Add selections from the left to review. > |
| taintain User                        | Test Program                         |         |                                             |
| - Register User(s)<br>- Edit User(s) | Select Role(s) :                     |         |                                             |
|                                      | Clinical                             |         |                                             |
|                                      | Select User(s) :                     |         |                                             |
| -                                    | E Last name, First name              |         |                                             |
|                                      | Assign Access :                      |         |                                             |
|                                      | Group Access                         |         |                                             |
|                                      | Or                                   |         |                                             |
|                                      | Search or Select Eligible Tax ID(s): |         |                                             |
|                                      | Search                               |         |                                             |
|                                      | Select                               |         |                                             |
|                                      | Select All                           | )<br>E) |                                             |
|                                      | cocccccc                             |         |                                             |
|                                      |                                      |         |                                             |
|                                      | 8                                    |         | CANCEL SAVE                                 |
|                                      | 2013 ·                               | *       |                                             |
|                                      | View NP1                             |         |                                             |

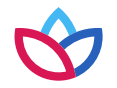

#### Administrator: Register and set up new user in Provider Online Reporting (cont.)

Register user(s):

- 4. Assign access: Select the Group Access check box or search for and select eligible tax IDs:
  - Search Type in a tax ID or the name associated with a tax ID, when applicable.
  - Select all Choose Select All. All tax ID(s) will appear as selected. When unselected, all tax ID(s) will appear as unselected.

**Note:** Managed tax ID(s) — When a tax ID is split (in other words, the tax ID is enrolled in multiple programs), the tax ID number will display along with a **Managed Tax ID** hyperlink. Select the link to open a pop-up window displaying all NPIs associated with the managed tax ID (i.e., split tax ID).

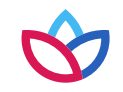

## Administrator: Register and set up new user in Provider Online Reporting (cont.)

| Home                                |                                      |                                             | Or                            |
|-------------------------------------|--------------------------------------|---------------------------------------------|-------------------------------|
| Programs                            | Pagistar Usar(s)                     |                                             | Search or Select Eligible Tax |
| Report Search                       | riogister oser(s)                    |                                             | Select                        |
| Contact Us                          | Select Program : XYZ Program         | -                                           | 000000005 Managed T           |
| Notifications                       | Select Group :                       | Preview :                                   |                               |
| Register / Maintain<br>Organization | Name of practice                     | < Add selections from the left to review. > |                               |
| Maintain User                       | Test Program                         |                                             |                               |
| - Register User(s)<br>- Edt User(s) | Select Role(s):                      |                                             |                               |
|                                     | Clinical                             |                                             |                               |
|                                     | Select User(s) :                     |                                             |                               |
|                                     | Last name, First name                |                                             |                               |
|                                     | Assign Access :                      |                                             |                               |
| _                                   | Croup Access                         |                                             |                               |
|                                     | Or                                   |                                             |                               |
|                                     | Search or Select Eligible Tax ID(s): |                                             |                               |
|                                     |                                      |                                             |                               |
|                                     | Select                               |                                             |                               |
|                                     | Select All                           |                                             |                               |
|                                     | 00000000                             |                                             |                               |
|                                     |                                      |                                             |                               |
|                                     | 8                                    | CANCEL SAVE                                 |                               |
|                                     |                                      |                                             |                               |
|                                     | View NPI                             |                                             |                               |

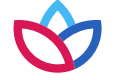

## Administrator: Register and set up new user in Provider Online Reporting (cont.)

Register user(s):

Select **View NPI**, and the NPI(s) will display.

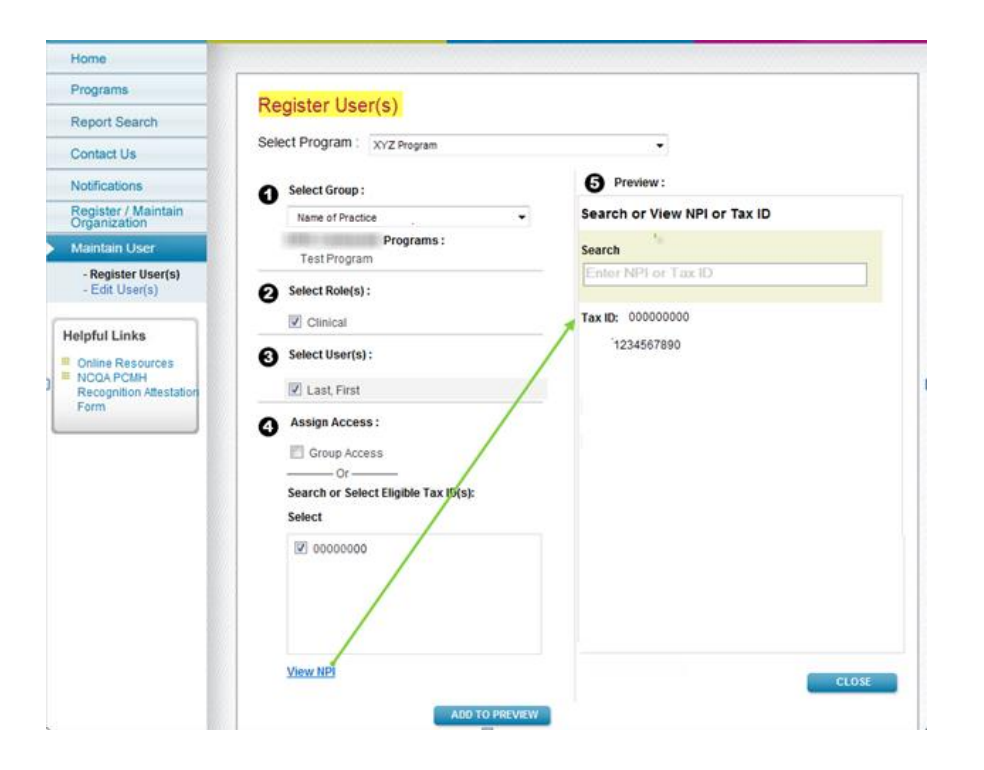

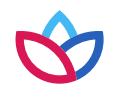

#### Administrator: Register and set up new user in Provider Online Reporting (cont.)

Register user(s):

- 5. Preview:
  - Select Add to Preview to review the selections made prior to saving.
  - Choose **Save**.

**Note:** If changes need to be made prior to saving, select **Remove** from the preview window and complete the fields in the screen (slides 22 to 26).

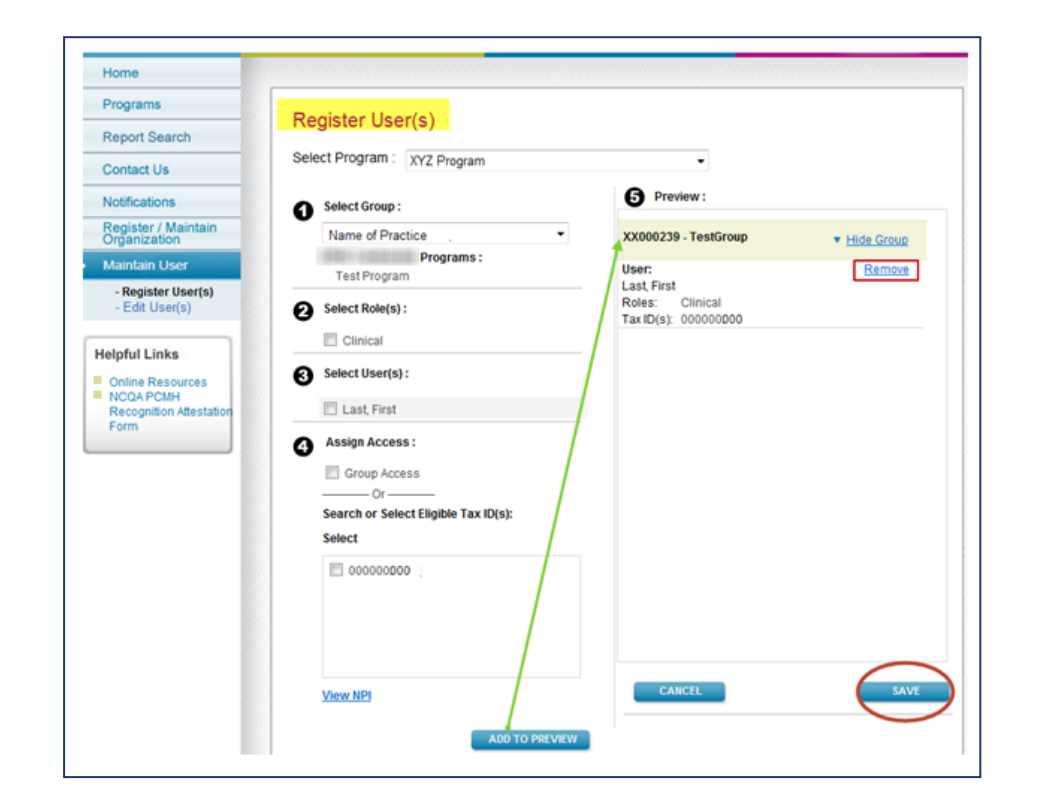

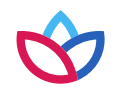

#### Administrator: Register and set up new user in Provider Online Reporting (cont.)

Maintain user — edit user:

- Once the user(s) have been successfully registered, the administrator can view the list of users, group information, the role assignment given, and the tax ID that each user has access to.
- Select the **Edit User** link to modify existing access for the user. The Edit User screen will be prepopulated with the data for the selected user (see next slide).

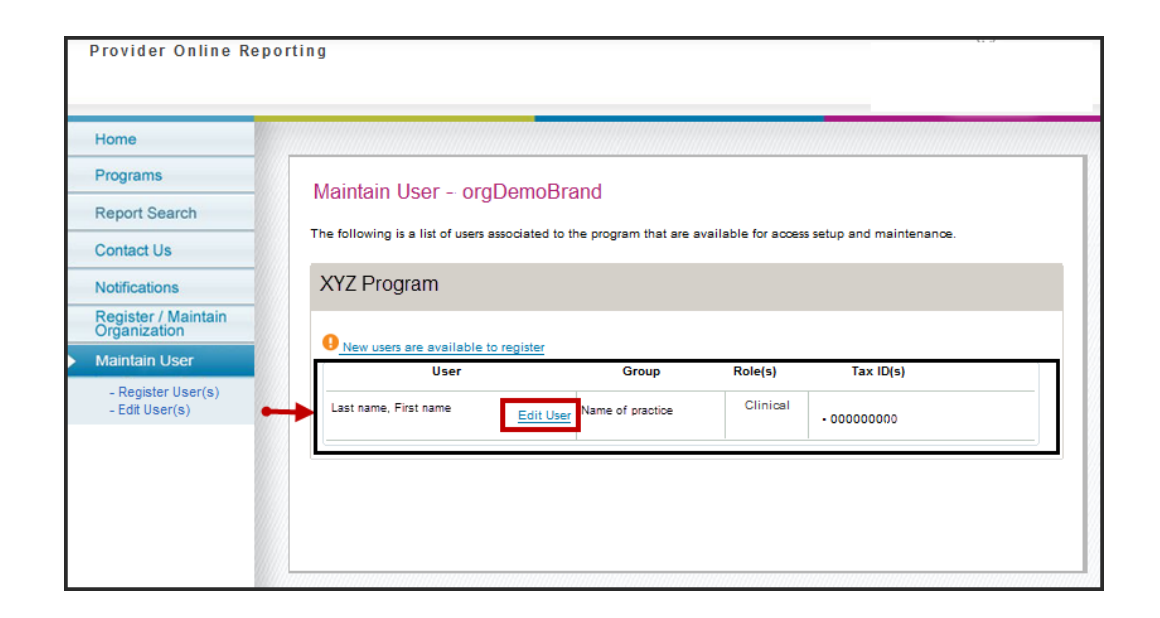

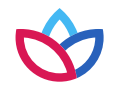

# Administrator: Register and set up new user in Provider Online Reporting (cont.)

#### Edit user(s)

Select **Edit User(s)** from the left navigation menu to modify access for an existing user. The *Edit User(s)* screen will be populated with the data for the selected user.

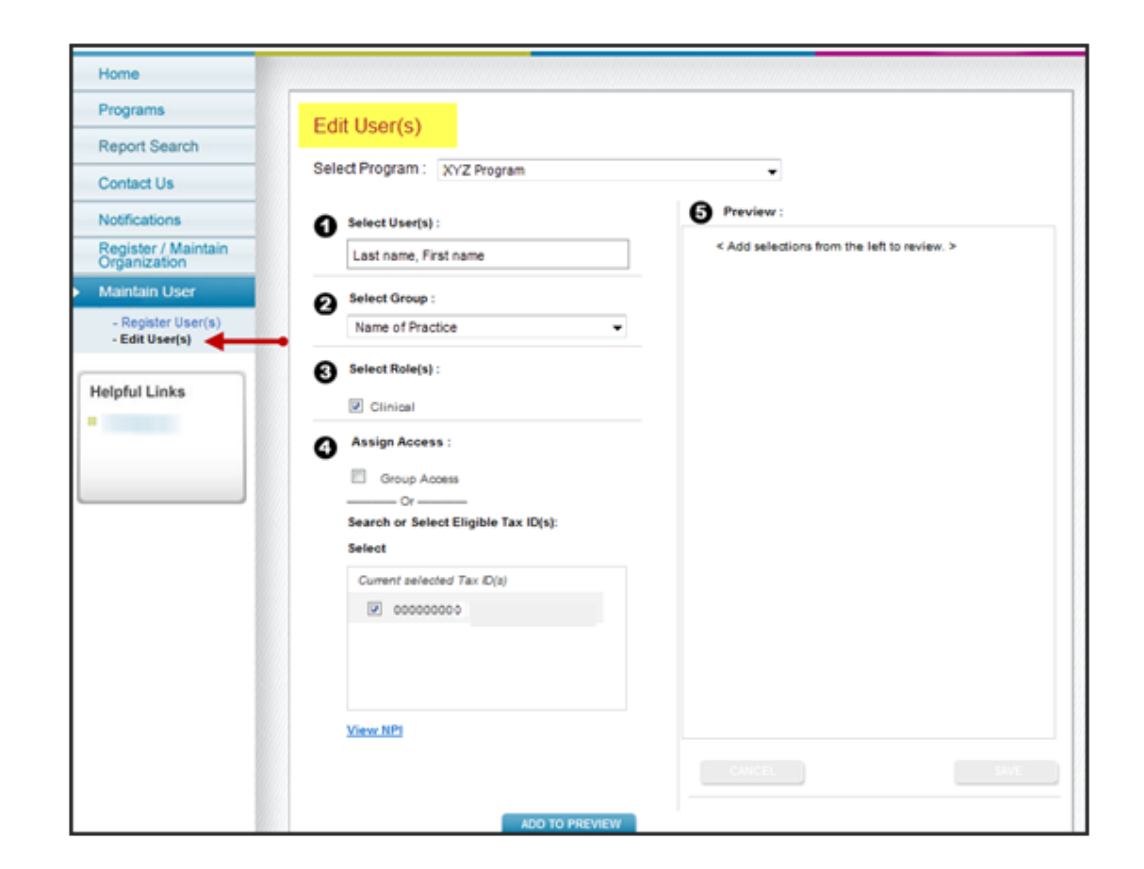

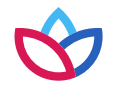

# Administrator: Register and set up new user in Provider Online Reporting (cont.)

Download to Excel option

Select **Download to Excel to view all TINs**. A copy of all the NPI numbers will be downloaded to the user's computer. Only 45 TINs will appear at a time.

| centre :             | View all TIN(s)              |                              | •                                 |
|----------------------|------------------------------|------------------------------|-----------------------------------|
| Programs             | view all TIN(S)              |                              |                                   |
| Report Search        | User 1<br>Group 1            |                              |                                   |
| Contact Us           | Displaying 45 of 500 TINs    | Derint                       | Download to Excel to View all TIN |
| Notifications        | 1234567890 - Managed TIN     | 1234567890 - Managed TIN     | 1234567890 - Managed TIN          |
| Maintain Organizatio | xxxxx123 - Name of Group TIN | xxxxx123 - Name of Group TIN | xxxxx123 - Name of Group TIN      |
| Maintain User        | 3234567890                   | 3234567890                   | 3234567890                        |
| ~ Register User(s)   | 3234567890                   | 3234567890                   | 3234567890                        |
| - Edit Usidr(s)      | 3234567890                   | 3234567890                   | 3234567890                        |
|                      | 3234567890                   | 3234567890                   | 3234567890                        |
| lelpful Links        | 3234567890                   | 3234567890                   | 3234567890                        |
| Online Resources     | 3234567890                   | 3234567890                   | 3234567890                        |
| C MARLINE PLANTS     | 3234567890                   | 3234567890                   | 3234567890                        |
|                      | 3234567890                   | 3234567890                   | 3234567890                        |
|                      | 3234567890                   | 3234567890                   | 3234567890                        |
|                      | 3234567890                   | 3234567890                   | 3234567890                        |
|                      | 3234567890                   | 3234567890                   | 3234567890                        |
|                      | 3234567890                   | 3234567890                   | 3234567890                        |
|                      | 3234567890                   | 3234567890                   | 3234567890                        |

### Provider Online Reporting overview

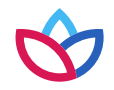

#### Navigation

Navigation through the application appears on the left-hand side of the page.

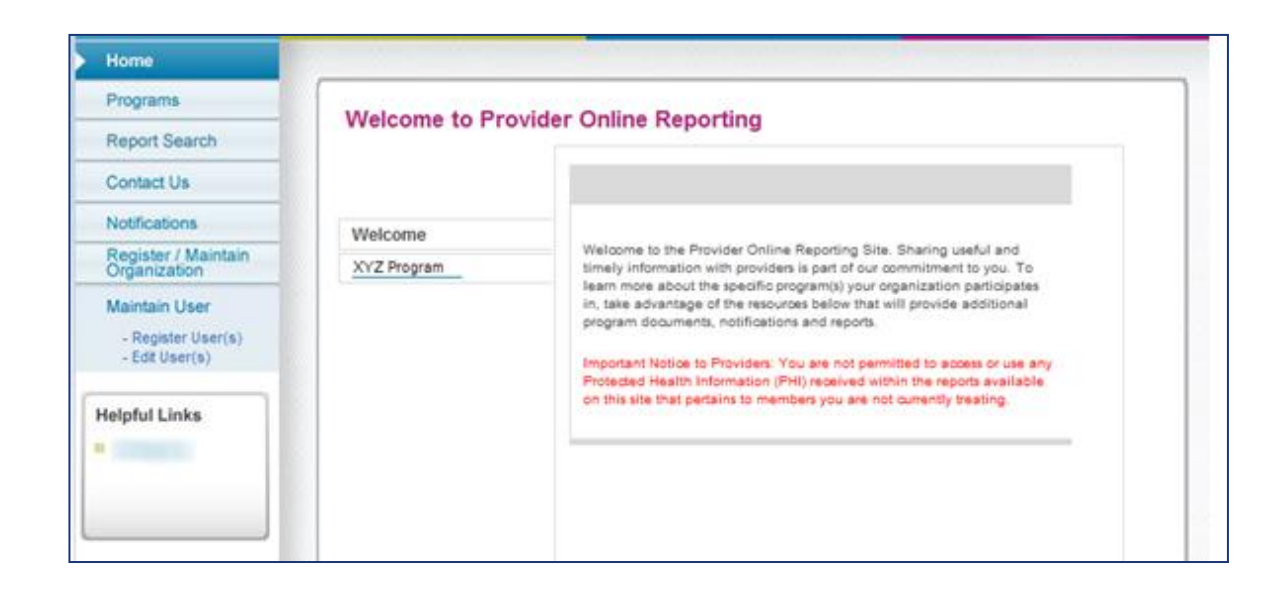

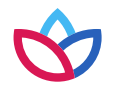

#### Programs

#### Programs

- Select a program using the drop-down arrow.
- This page provides a description about the program(s) your organization is participating in.

| Home                                 |                             |
|--------------------------------------|-----------------------------|
| Programs                             |                             |
| Report Search                        | Programs                    |
| Contact Us                           | Program and State           |
| Notifications                        | Select a Program State: TX  |
| Register / Maintain<br>Organization  |                             |
| Maintain User                        | XYZ Program                 |
| - Register User(s)<br>- Edit User(s) | Program Description         |
| lelpful Links                        |                             |
|                                      |                             |
|                                      | Medicaid PQIP Notifications |
|                                      | VIEW ALL NOTIFICATIONS      |

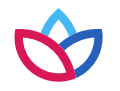

#### Report search

Select **Report Search** to access the corresponding report(s) for the program(s) your organization is participating in.

| Programs                                                                                                    | Pepert Search                                       |                |
|----------------------------------------------------------------------------------------------------|-----------------------------------------------------|----------------|
| Report Search                                                                                                    | Report Search                                       | * Required     |
| Contact Us                                                                                                    |                                                     |                |
| Notifications                                                                                                    | Program                                             |                |
| Register / Maintain<br>Organization                                                                                                    | * Select a Program:                                 |                |
| Maintain User                                                                                                    | XYZ Program •                                       |                |
| - Register User(s)<br>- Edit User(s)                                                                                                    |                                                     |                |
|                                                                                                    | Click on the report links below to view the report. |                |
| felpful Links                                                                                                    |                                                     |                |
| Contraction of the local division of the local division of the loc | Link, file or further instructions will display     | <u>, here,</u> |
|                                                                                                    | depending on program                                |                |

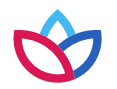

#### Contact us

Select **Contact Us** to submit questions about the Provider Online Reporting application.

| Home                                 |                                                              |                         |                         |                        |
|--------------------------------------|--------------------------------------------------------------|-------------------------|-------------------------|------------------------|
| Programs                             | - Contraction                                                |                         |                         |                        |
| Report Search                        | Contact Us                                                   |                         |                         |                        |
| Contact Us                           | * Required                                                   |                         |                         |                        |
| Notifications                        |                                                              |                         |                         |                        |
| Register / Maintain                  | * What is your comment n                                     | egarding?               | State: CA               |                        |
| Maintain User                        | XYZ Program                                                  | •]                      |                         |                        |
| - Register User(s)<br>- Edit User(s) | * Please specify the categ                                   | tory for your question: |                         |                        |
| elpful Links                         |                                                              |                         |                         |                        |
| and famous                           |                                                              |                         |                         |                        |
| Continues in                         | * First Name:                                                | * Last No               | ame:                    |                        |
| -                                    | First                                                        | Last                    |                         |                        |
|                                      | * Please specify the best way for us to contact you:         |                         |                         |                        |
|                                      | Phone -                                                      |                         | Extension:              |                        |
|                                      | * Best time to contact you:                                  | 6                       |                         |                        |
|                                      | active or contract from                                      |                         |                         |                        |
|                                      | Morning -                                                    |                         |                         |                        |
|                                      | Merning   Please leave your comment                          | nt                      | Estimated time of respo | nse: 2-3 business days |
|                                      | Morning •<br>Please leave your commen                        | at                      | Estimated time of respo | nse: 2-3 business dayı |
|                                      | Morning  Please leave your comment Bemaining Character Court | et                      | Estimated time of respo | nse: 2-3 business days |

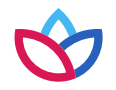

#### Notifications and helpful links

- Select **Notifications** to view updates for programs, as applicable.
- Select **Online Resources** under *Helpful Links* to view external web sites that may be useful to your organization.
- Please note: Functionality dependent upon specific program requirements.

| Home                                 |                                          |  |  |
|--------------------------------------|------------------------------------------|--|--|
| Programs                             |                                          |  |  |
| Report Search                        | Notifications                            |  |  |
| Contact Us                           | Program and State                        |  |  |
| Notifications                        | Select a Program: XYZ Program  State: CA |  |  |
| Register / Maintain<br>Organization  |                                          |  |  |
| Maintain User                        |                                          |  |  |
| - Register User(s)<br>- Edit User(s) | XYZ Program Notifications                |  |  |
| Helpful Links                        |                                          |  |  |
| Online Resources                     |                                          |  |  |

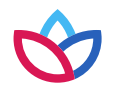

#### Help resources

- If you need further assistance with Availity, please contact Availity Client Services at **800-282-4548**.
- If you have questions about Provider Online Reporting, use the *Contact Us* section of the application.
- If you have other questions, contact your local Provider Experience representative or call Provider Services at **833-731-2162**.

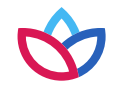

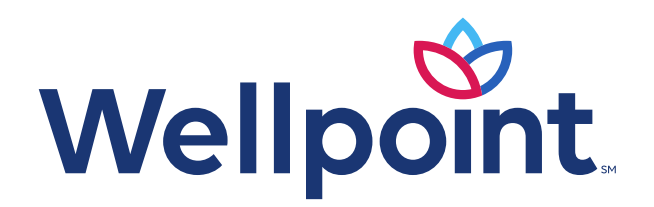

#### provider.wellpoint.com/tn/

Medicaid services provided by Wellpoint Tennessee, Inc.

We comply with the applicable federal and state civil rights laws, rules, and regulations and do not discriminate against members or participants in the provision of services on the basis of race, color, national origin, religion, sex, age, or disability. If a member or a participant needs language, communication, or disability assistance or to report a discrimination complaint, call **833-731-2154**. Information about the civil rights laws can be found at **tn.gov/tenncare/members-applicants/civil-rights-compliance.html**.